## Looking up Voucher Payment Information

Click on the Classic Home tile on the Employee Self Service Screen:

| ORACLE |                       | ~ Employee     | Self Service |                            | <u>ଲେ</u> ୧ <b>:</b> ଡ |
|--------|-----------------------|----------------|--------------|----------------------------|------------------------|
|        | Approvals             | UGAmart        | Help         | Expenses                   |                        |
|        | 295                   | i:             |              | <b>⊀</b> 10 <br><b>⊖</b> ⊨ |                        |
|        | Travel Authorizations | My Preferences | Classic Home | TE Profile & Delegation    |                        |
|        | 5                     |                | Ē            |                            |                        |
|        |                       |                |              |                            |                        |

Click on Main Menu. When the list appears, click on Accounts Payable, then Review Accounts Payable Info, then Payments, then Payment.

| Search Menu:                                                                                                    | Favorites 🕶                                                | Main | n Menu 🔻                      |       |                |         |             |             |                                                                                                    |     |
|----------------------------------------------------------------------------------------------------|------------------------------------------------------------|------|-------------------------------|-------|----------------|---------|-------------|-------------|----------------------------------------------------------------------------------------------------|-----|
| Warden Classic                                                                                                    |                                                            | Sea  | rch Menu:                     |       |                |         |             |             |                                                                                                    |     |
| Image: Classic Control Parable       Image: Control Groups         Image: Classic Control Groups       Image: Control Groups         Image: Classic Control Groups       Image: Classic Classic                                                                                                    | ORACLE                                                     |      |                               |       | $\otimes$      |         | >> Advance  | ed Search   | h                                                                                                    |     |
| Main       Accounts Payate       Control Groups         Main       Main       Main       Control Groups         Beach       Balling       Payments       Payments       Control Groups         P Mr Asset Management       Balling       Reports       Control Groups       Phire         P Mr Asset Management       Commitment Control       Review Accounts Payate       Interfaces       Controls, and Reporting.       Controls, and Reporting.         P Mr Asset Management       Customer Contracts       Customer Contracts       Payments       Document Status         P Supplier Controls       Porter Application Change Management Issues Tracking. Change Repuests. Object Locking.         P Supplier Controls       Customer Contracts       Document Status         P Coursoner       General Ledger       Vouchers         P Groupt Reveals       Porget Costing       Proget Costing       Porget Costing         P Coursoner Reveals       Project Costing       Project Costing       Project Costing         P SetUp Finances       Project Costing       Project Costing       Project Costing         P SetUp Finances       Project Costing       Project Costing       Project Costing         P SetUp Finances       Project Costing       Project Costing       Project Costing         P Se                                                                                                    |                                                            | -    | Assessed Develop              |       | Batch Processe | .e      | •           | 1           |                                                                                                    |     |
| Main Menu       C         Main Menu       C         Partalis       Coustomes         Popiel Contral       Customes         Main Menu       C         Partalis       Customes         Porter Maing       Customes         Main Menu       Customes         Partalis       Projet Costing         Projet Costing       Ceneral Ledger                                                                                                    |                                                            |      | Accounts Payable              |       | Control Groups |         |             |             |                                                                                                    |     |
| Secti       Asset Management       Phree         Phree       Billing       Reports         Commitment Control       Commitment Control       Controls, and Reporting.         Phree       Customer Contracts       Vouchers         Payments       Customer Contracts       Payments         D customers       Customer Contracts       Payments         D customers       Suppler Contracts       Prepayments         D Supplers       Enterprise Components       Prepayments         D Supplers       Settlements       Prepayments         D Protocurement       Settlements       Prepayments         D Protocurement       Suppler Contracts       Prepayments         D Protocurement       Suppler Contracts       Prepayments         D Protocurement       Suppler Contracts       Prepayments         D Protocurement       Suppler Contracts       Prepayments         D Protocurement       Suppler Contracts       Prepayments         D Protocurement       Suppler Contracts       Prepayments         D Protocurement       Contracts Workench       Prepayments         D Protocurement       Contracts Workench       Prepayments         D Protocurement       Prepayments       Customer Contracts                                                                                                    | Menu - Classic                                             |      | Accounts Receivable           |       | Payments       |         | •           | Q •         | Main Menu C                                                                                                   | 0.4 |
| Image: Second Second                                          | Search:                                                    | _    | Asset Management              |       | Reports        |         |             |             | Phire Phire Application Change Management Issues Tracking, Change Requests, Object Versioning, Object Locking |     |
| by Project Self S   c Customer Contracts   b Employee Self S   c Customer S   c Customer Information   c Customer Information <                                                                                                    |                                                            |      | Billing<br>Commitment Control |       | Review Account | s Pavat | Interfaces  |             | Controls, and Reporting.                                                                                      | ·   |
| Prime Customers   Pupplier Contra   Pustomers   Pustomers   Pust                                                                                                    | My Favorites                                               |      | Cuntinitinent Control         |       | Vouchers       |         | Payables Se | arch Criter | eria equests                                                                                                  |     |
| > Supplier Contral       Costomers       Costomers         > Outsomers       Enterprise Components       Payment         > Suppliers       eProcurement       Prepayments         > Provides Procur       General Ledger       Prompt Payments         > Suppliers       eStellements       Prompt Payments         > Provides Procur       General Ledger       Prompt Payments         > Project Costing       File       Summary Data         > Travel and Experience       Project Costing       Prize         > Accounts Receive       Project Costing       Prize         > Accounts Receive       Project Costing       Project Costing         > Accounts Receive       Project Costing       Project Costing         > Accounts Receive       Project Costing       Project Costing         > Asset Manage       Project Costing       Project Costing         > Asset Manage       Project Costing       Project Costing         > Saturd Financials       Project Costing       Project Costing         > Saturd Financials       Project Costing       Project Costing         > Saturd Financials       Project Costing       Project Costing         > Saturd Financials       Project Costing       Project Costing         > Set Up Financials/Supply C                                                                                                    | Employee Self-S                                            |      | Customere                     |       | Accounts Pavat | le Work | Payments    |             | 📄 Detail Data                                                                                                 |     |
| D Customer Contr Enterprise Components   D Customer Contr Enterprise Components   D Suppliers eProcurement   D Project Costing General Ledger   D Project Costing General Ledger   D Project Costing Items   D Raporting Tools Project Costing   D Settives Product Scotting Project Costing   D Reporting Tools Project Costing   D Costing Tools Project Costing   D Settives Product Scotting Project Costing   D Accounts Receiv Project Costing   D Settives Product Scotting Project Costing   D Settives Product Scotting <th>▷ Supplier Contract</th> <th></th> <td>Employee Self Service</td> <td>_</td> <td></td> <td></td> <td>Supplier</td> <td></td> <td>Document Status</td> <td></td>                                                                                                    | ▷ Supplier Contract                                        |      | Employee Self Service         | _     |                |         | Supplier    |             | Document Status                                                                                               |     |
| b lange b lange   b Supplier S   b Supplier S   b Supplier S   c Reporting Tools   b Services Procurement   b Services Procurement   c Services Procurement   b Services Procurement   b Services Procurement   b Services Procurement   b Services Procurement   c Services Procurement   b Services Procurement   b Se                                                                                                    | <ul> <li>Customers</li> <li>Customer Contr</li> </ul>      |      | Enterprise Component          |       |                |         | Vouchers    |             | Payment                                                                                                    |     |
| <ul> <li>Purchasing</li> <li>Percurement</li> <li>Services Producement</li> <li>General Ledger</li> <li>General Ledger</li> <li>General Ledger</li> <li>General Ledger</li> <li>General Ledger</li> <li>Items</li> <li>Items</li> <li>Project Costing</li> <li>Phire</li> <li>Phire</li> <li>Phire</li> <li>Peroject Costing</li> <li>Project Costing</li> <li>Project Costing</li> <li>Project Costing</li> <li>Project Costing</li> <li>Services Project Costing</li> <li>Services Project Costing</li> <li>Services Project Costing</li> <li>Project Costing</li> <li>Project Costing</li> <li>Services Project Costing</li> <li>Services Project Costing</li> <li>Servic</li></ul> | ▷ Items                                                    |      | eProcurement                  |       |                |         |             |             | Prepayments                                                                                                   |     |
| <ul> <li>beroursement</li> <li>central Ledger</li> <li>cants</li> <li>carats</li> <li>carats</li> <li>carats</li> <li>carats</li> <li>contract Creation, Authoring, Syndication, and Compliance.</li> <li>summary Data</li> <li>summary Metric</li> <li>tems</li> <li>project Costing</li> <li>project Costing</li></ul>                                                                                                    | Suppliers Purchasing                                       |      | eSettlements                  |       | •              |         |             |             | Prompt Payments                                                                                               |     |
| <ul> <li>Grants</li> <li>Grants</li> <li>Grants</li> <li>Grants</li> <li>Items</li> <li>Project Costing</li> <li>Project Costing</li></ul>                                                                                                    | ▷ eProcurement                                             |      | General Ledger                |       |                |         |             |             | Replaced Payments                                                                                             |     |
| b Project Costing   b Travel and Exper   b Billing   b Corunts Recei   b Accounts Recei   b Accounts Receive   b Accounts Receive   b Accounts Receive <tr< th=""><th>Services Procure<br/>Grants</th><th></th><th>Grants</th><th></th><th>•</th><th></th><th></th><th></th><th>Summary Data</th><th></th></tr<>                                                                                                    | Services Procure<br>Grants                                 |      | Grants                        |       | •              |         |             |             | Summary Data                                                                                                  |     |
| P Harve and Expension       PeopleTools       Manage customer information.         D Billing       Phire       Customer contracts.         D Accounts Recension       Project Costing       Customer contracts.         D Accounts Recension       Purchasing       Customer contracts.         D Commitment       Reporting Tools       Customer contract Scenter         D Set Up Financials/Supply Chain       Porting Tools       PeopleTools         D Kanager       Set Up Financials/Supply Chain       Porting Tools         D Worklist       Set Up Financials/Supply Chain       PeopleTools         D Reporting Tools       Set Up Financials/Supply Chain       PeopleTools         D Reporting Tools       Set Up Financials/Supply Chain       PeopleTools         D Reporting Tools       Supplier Contracts       PeopleTools         D Reporting Tools       Supplier Scenter       Supplier Scenter         D Reporting Tools       Supplier Scenter       Supplier Scenter         D Reporting Tools       Supplier Scenter       Supplier Scenter         D Reporting Tools       Supplier Scenter       Supplier Scenter         D Reporting Tools       Supplier Scenter       Supplier Scenter         D Reporting Tools       Supplier Scenter       Supplier Scenter         D Reportor St                                                                                                    | ▷ Project Costing                                          |      | Items                         |       | •              |         |             |             | Summary Metric                                                                                                |     |
| <td< th=""><th><ul> <li>Billing</li> </ul></th><th></th><td>PeopleTools</td><td></td><td>•</td><td></td><td></td><td></td><td>Manage customer information.</td><td></td></td<>                                                                                                    | <ul> <li>Billing</li> </ul>                                |      | PeopleTools                   |       | •              |         |             |             | Manage customer information.                                                                                  |     |
| Project Costing   Project Costing   Project Costing <th>▷ Accounts Receiv</th> <th></th> <td>Phire</td> <td></td> <td>+</td> <td></td> <td></td> <td></td> <td>Sustainer Contracts</td> <td></td>                                                                                                    | ▷ Accounts Receiv                                          |      | Phire                         |       | +              |         |             |             | Sustainer Contracts                                                                                           |     |
| > Asset Managem       Purchasing         > Committeent CommitteentCommitteent Committeent Committeent Committeent Committeent Commit                                                                             | <ul> <li>Accounts Payable</li> <li>eSettlements</li> </ul> |      | Project Costing               |       | +              |         |             |             | Access customer contracts.                                                                                    |     |
| > Definition finition       Reporting Tools       Reporting Tools         > Definition       Services Procurement       Reporting Tools         > Definition       Services Procurement       Reporting Tools         > Morkingt       Set Up Financials/Supply Chain       Define Controls         > Tree Manager       Supplier Contracts       Define Controls         > Use Poptiforols       Suppliers       Add, maintain, or approve suppliers; manage 1099, global withholding, or CA EDD.         > Use Poptiforols       Tree Manager       UGA       Tree Manager                                                                                                    | ▷ Asset Managem                                            |      | Purchasing                    |       | ×.             |         |             |             | En Contracts Center                                                                                           |     |
| > Services Procurement       >         > Enterprise Com       >         > Enterprise Com       >         > Set Up Financials/Supply Chain       >         > Tree Manager       >         > Supplier Sorting Tools       >         > UCA       >         > Urreeferences       >         > Tree Manager       >         > UCA       >         > UCA       >         > UCA       >         > UGA       >                                                                                                    | Commitment Co<br>D General Ledger                          |      | Reporting Tools               |       | ÷              |         |             |             | Review Contract Summary                                                                                       |     |
| > Precipition Contracts         > Workdist         > Tree Manager         > Reporting Tools         > UCA         > Tree Manager         > Myreferences         > Tree Manager         > UGA                                                                                                    | ▷ Set Up Financial                                         |      | Services Procurement          |       | •              |         |             |             | ltems                                                                                                    |     |
| > Tree Manager       > Supplier Contracts       >         > Reporting Tools       > Supplier s       >         > People Tools       > Travel and Expenses       >         > UGA       > Tree Manager       > Supplier Administration Center         > Under the Manager       > Tree Manager       > Supplier Administration Center         > UGA       > Tree Manager       > Supplier Administration Center         > Under the Manager       > Tree Manager       > Supplier Administration Center         > Supplier Administration       > Supplier Manager       > Supplier Administration Center         > Supplier Administration       > Supplier Administration Center       > Supplier Administration Center         > Supplier Administration       > Tree Manager       > Tree Manager         > OGA       > OGA       > OGA                                                                                                    | Worklist                                                   |      | Set Up Financials/Supp        | ly Ch | ain 🕨          |         |             |             | Define Controls                                                                                               |     |
| Prepieroung 100/s       Suppliers       Add, maintan, or approve suppliers; manage 1099, global withholding, or CA EDD.         D Prepierons       Travel and Expenses       Supplier Administration Center <u>Whreferences</u> Tree Manager       Suppler Administration Center         UGA       UGA       UGA         UGA       UGA       Prepierons         UGA       Prepierons         UGA       Prepierons         Duga       Prepierons         Duga       Purchasing                                                                                                    | Departing Table                                            |      | Supplier Contracts            |       | +              |         |             |             | Suppliers                                                                                                    |     |
| > UGA       Image: Travel and Expenses       Image: Suppler Information         - My Preferences       Image: Tree Manager       Image: Suppler Information         - Change Request       Image: UGA       Image: Suppler Information         - CR Appriculation       - Market Suppler Information       - Market Suppler Information                                                                                                    | PeopleTools                                                |      | Suppliers                     |       | •              |         |             |             | Add, maintain, or approve suppliers; manage 1099, global withholding, or CA EDD.                              |     |
| - MuPreferences     →     1099/Global Withholding       - Change Request     →     →       - CR Approval Wor     →     →                                                                                                    | ⊳ UGA                                                      |      | Travel and Expenses           |       | •              |         |             |             | Supplier Information                                                                                          |     |
| Change request in UGA                                                                                                    | - <u>My Preterences</u>                                    |      | Tree Manager                  |       | •              |         |             |             | 1099/Global Withholding     7 More                                                                            |     |
|                                                                                                    | - CR Approval Wo                                           |      | UGA                           |       | •              |         |             |             |                                                                                                    |     |
| Phire Home Worklist Phire Home Care and the second second            | - Phire Home                                               |      | Worklist                      |       | •              |         |             |             | Manage requisitions, purchase orders, receipts, GPO contracts, and related data.                              |     |
| Change Request                                                                                                    |                                                            |      | Change Request                |       |                |         |             |             | Purchase orders                                                                                               |     |
| CR Approval Worklist                                                                                                    |                                                            |      | CR Approval Worklist          |       |                |         |             |             | Set up eProcurement; manage or approve eProcurement requisitions or POs.                                      |     |
| My Preferences                                                                                                    |                                                            |      | My Preferences                |       |                |         |             |             | Buyer Center                                                                                                  |     |
| Phire Home Services Procurement                                                                                                    |                                                            |      | Phire Home                    |       |                |         |             |             | Services Procurement                                                                                          |     |
|                                                                                                    |                                                            |      |                               |       |                |         |             |             | General Setup                                                                                                 |     |

The Selection Criteria page will display

| Favorites 👻 Main Menu 👻 🚿           | Accounts Payable - Review Accounts P | ayable Info 👻 🖒 Payments 👻 > Payment |    |
|-------------------------------------|--------------------------------------|--------------------------------------|----|
| ORACLE <sup>.</sup>                 | All - Search                         | >> Advanced Search                   |    |
| Payment Inquiry                     |                                      |                                      |    |
| <ul> <li>Search Criteria</li> </ul> |                                      |                                      |    |
| Search Name                         | ALL                                  | Q                                    |    |
|                                     | From                                 |                                      | То |
| From Supplier Name 1                |                                      | Q                                    | Q  |
| Supplier Location                   |                                      | ۹                                    |    |
| *Amount Rule                        | Any                                  | ~                                    |    |
| Amount                              |                                      |                                      |    |
| *Currency                           |                                      | Q                                    |    |
| Bank SetID                          | 18000                                | Q                                    |    |
| Bank Code                           |                                      | Q                                    |    |
| Bank Account                        |                                      | Q                                    |    |
| Bank Account #                      |                                      |                                      |    |
| From Ref ID                         |                                      |                                      |    |
| From Payment Date                   |                                      | <b></b>                              |    |
| Payment Method                      |                                      | ~                                    |    |
| Pay Cycle                           |                                      | Q                                    |    |
| Seq Num                             |                                      | Q                                    |    |
| Payment Status                      |                                      | ~                                    |    |
| Remit SetID                         | 18000                                | Q                                    |    |
| Remit Supplier                      |                                      | Q                                    |    |
| Settle By                           |                                      | ~                                    |    |
| Settlement Status                   |                                      | ~                                    |    |
|                                     | Single Payment Vouchers              |                                      |    |

You can enter as many or as few fields as will help identify the payments you want to research.

The more fields you fill out the fewer payments will be returned:

## Please enter at least ONE field or you will get EVERY payment EVER created!

**TIP:** You can click on the button more than once.

- So you might want to enter the Supplier name and click .
- If you get a few payments and you see the one you want then you can click on that payment.
- If you get many payments you can enter another field and click again to narrow down the payments being returned.

Enter the From Supplier Name 1: Fisher Scientific (note as you start to type it will fill out the value for you.

| ACLE                     | All - Search            | > Ad                | vanced Search                                                                                                   |  |
|--------------------------|-------------------------|---------------------|----------------------------------------------------------------------------------------------------|--|
| ment Inquiry             |                         |                     |                                                                                                    |  |
| earch Criteria           |                         |                     |                                                                                                    |  |
| Search Name AL           | From                    | ٩                   | To                                                                                                    |  |
| From Supplier Name 1 FIS | HER SCIENTIFIC CO LLC   | Q                   | FISHER SCIENTIFIC CO LLC Q                                                                                      |  |
| Supplier Location        |                         | a                   | A manufacture of the state of the state of the state of the state of the state of the state of the state of the |  |
| *Amount Rule A           | IY                      | T                   |                                                                                                    |  |
| Amount                   |                         |                     |                                                                                                    |  |
| *Currency                |                         | Q                   |                                                                                                    |  |
| Bank SetID 18            | 000                     | Q                   |                                                                                                    |  |
| Bank Code                |                         |                     |                                                                                                    |  |
| Bank Account #           |                         | u h                 |                                                                                                    |  |
| Dalik Account #          |                         |                     |                                                                                                    |  |
| From Ref ID              |                         |                     |                                                                                                    |  |
| From Payment Date        |                         | <b>1</b>            | <b>B</b>                                                                                                    |  |
| Payment Method           |                         | Ŧ                   |                                                                                                    |  |
| Pay Cycle                |                         | Q                   |                                                                                                    |  |
| Seq Num                  |                         | Q                   |                                                                                                    |  |
| Payment Status           |                         | T                   |                                                                                                    |  |
| Remit SetID 18           | 000                     | Q                   |                                                                                                    |  |
| Remit Supplier           |                         | Q                   |                                                                                                    |  |
| Settle By                |                         | v                   |                                                                                                    |  |
| Settlement Status        |                         | Ŧ                   |                                                                                                    |  |
|                          | Single Dayment Vouchers |                     |                                                                                                    |  |
|                          | single Payment vouchers |                     |                                                                                                    |  |
| Max Rows                 | 300 Search C            | lear Keyword Search |                                                                                                    |  |
|                          |                         |                     |                                                                                                    |  |
| 8                        | Show Chart              | "Chart Ty           | pe Bar Charl 🔻                                                                                                  |  |
| and an Order da          | /                       |                     |                                                                                                    |  |
| orung Criteria           | 1                       |                     |                                                                                                    |  |
| tet sort B               | ank Account             |                     | Descending                                                                                                    |  |
| TSL SOIL                 | 1                       |                     | - overening - con                                                                                               |  |
| 2nd sort P               | ayment Reference ID     | r                   | Descending                                                                                                    |  |

Then click: Search

The payments for that supplier will appear at the bottom of the page.

You may have to scroll down to see the list.

|                                              |             |                          | Home Worklast Add to Favorites Sign |
|----------------------------------------------|-------------|--------------------------|-------------------------------------|
| ACLE' AI + Search                            |             | Advanced Search          |                                     |
|                                              |             |                          | New Window   Help   Personalize Pe  |
| ment Inquiry                                 |             |                          |                                     |
| Search Criteria                              |             |                          |                                     |
| Search Name ALL                              | a,          |                          |                                     |
| From                                         |             | То                       |                                     |
| From Supplier Name 1 FISHER SCENTIFIC COLLID | D.          | FIRM R SCHNERC COLLC Q   |                                     |
| Supplier Location                            | 0,          |                          |                                     |
| "Amount Rule Arry                            | *           |                          |                                     |
| Amount                                       | 0           |                          |                                     |
| Pack Call (1910)                             |             |                          |                                     |
| Bank Code                                    | 0           |                          |                                     |
| Bank Account                                 | a.          |                          |                                     |
| Bank Account #                               |             |                          |                                     |
| From Ref ID                                  |             |                          |                                     |
| From Payment Date                            | 104         | 19                       |                                     |
| Payment Melhort                              | *           |                          |                                     |
| Pay Cycle                                    | D.          |                          |                                     |
| Sco Num                                      | a           |                          |                                     |
| Payment Status                               | *           |                          |                                     |
| Remit SetiD 10000                            | a,          |                          |                                     |
| Romit Supplier                               | a.          |                          |                                     |
| Settle Dy                                    | *           |                          |                                     |
| Settlement Status                            | *           |                          |                                     |
| Single Payment Vouchers                      |             |                          |                                     |
| Max Rows 300 Search                          | Ceer Keywor | Bearch                   |                                     |
| The second                                   |             | offense Rose Rev Chart w |                                     |
| - Mow Chart                                  |             | Plan the manual 1        |                                     |
| ound Commun                                  |             |                          |                                     |
| 1st sort Bark Account                        | ٠           | Descending Set           |                                     |
| Part and Payment Reference ID                | *           | Descending               |                                     |

| Payment Ir | iquiry Re | sult                   |                     |                          |          | Pe            | rsonalize   Fi          | Id   View Al      | First V               | 1-50 of 72     |  |
|------------|-----------|------------------------|---------------------|--------------------------|----------|---------------|-------------------------|-------------------|-----------------------|----------------|--|
| Payment D  | etails [  | Additional Info        | Supplier Details    | Einancial Gate           | way TITE |               |                         |                   |                       |                |  |
| Actions    | Source    | Payment<br>Reference I | D Payment<br>Method | Amount                   | Currency | Creation Date | Payment<br>Date         | Payment<br>Status | Reconciliation Status | Reconcile Date |  |
| - Actions  | VCHR      | 500000015              | 1 System<br>Check   | 491.40                   | USD      | 07/09/2018    | 07/09/2018              | Paid              | Unreconciled          |                |  |
| • Actions  | VCHR      | 500000104              | 6 System<br>Check   | 262.13                   | USD      | 07/23/2018    | J <sub>07/23/2018</sub> | Paid              | Unreconciled          |                |  |
| - Actions  | VCHR      | 500000115              | 0 System<br>Check   | 457.87                   | USD      | 07/24/2018    | 07/24/2018              | Paid              | Unreconciled          |                |  |
| + Actions  | VCHR      | 500000129              | 6 System<br>Check   | 2,340.37                 | USD      | 07/25/2018    | 07/25/2018              | Paid              | Unreconciled          |                |  |
| - Actions  | VCHR      | 500000143              | 9 System<br>Check   | 4,952.37                 | USD      | 07/26/2018    | 07/26/2018              | Paid              | Unreconciled          |                |  |
| - Actions  | VCHR      | 500000158              | 6 System<br>Check   | 1 <mark>8</mark> ,387.50 | USD      | 07/27/2018    | 07/27/2018              | Paid              | Unreconciled          |                |  |
| - Actions  | VCHR      | 500000183              | 0 System<br>Check   | 8,048.48                 | USD      | 07/30/2018    | 07/30/2018              | Paid              | Unreconciled          |                |  |
| + Actions  | VCHR      | 500000199              | 3 System<br>Check   | 1,935.41                 | USD      | 07/31/2018    | 07/31/2018              | Paid              | Unreconciled          |                |  |
| - Actions  | VCHR      | 500000220              | 4 System<br>Check   | 19,626.56                | USD      | 08/01/2018    | 08/01/2018              | Paid              | Unreconciled          |                |  |
| - Actions  | VCHR      | 500000234              | 8 System<br>Check   | 10,644.31                | USD      | 08/02/2018    | 08/02/2018              | Paid              | Unreconciled          |                |  |
|            | VCHR      | 500000241              | 0 System<br>Check   | 1,159.52                 | USD      | 08/02/2018    | 08/02/2018              | Paid              | Unreconciled          |                |  |
| - Actions  | VCHR      | 500000254              | 9 System<br>Check   | 14,650.03                | USD      | 08/03/2018    | 08/03/2018              | Paid              | Unreconciled          |                |  |
| - Actions  | VCHR      | 500000271              | 9 System<br>Check   | 9,905.14                 | USD      | 08/06/2018    | 08/06/2018              | Paid              | Unreconciled          |                |  |
| - Actions  | VCHR      | 500000310              | 2 System<br>Check   | 8,447.27                 | USD      | 08/07/2018    | 08/07/2018              | Paid              | Unreconciled          |                |  |
| - Actions  | VCHR      | 500000338              | 0 System<br>Check   | 17,500.02                | USD      | 08/08/2018    | 08/08/2018              | Paid              | Unreconciled          |                |  |

If you see the payment you are looking for, you can click on the payment reference (check) number.

If not, then you can scroll down OR enter more criteria to limit the payments returned. For instance, if you know a payment date range, you could enter that.

| Favorites 👻 Main Menu 👻 >           | Accounts Payable + > Review Accounts F | Payable Info 👻 > | Payments -> Payment |                                |   |
|-------------------------------------|----------------------------------------|------------------|---------------------|--------------------------------|---|
| ORACLE'                             | All - Search                           | »,               | Advanced Search     |                                |   |
| Payment Inquiry                     |                                        |                  |                     |                                |   |
| <ul> <li>Search Criteria</li> </ul> |                                        |                  |                     |                                |   |
| Search Name                         | ALL                                    | Q                |                     |                                |   |
| From Supplier Name 1                | From<br>FISHER SCIENTIFIC CO LLC       | Q                |                     | To<br>FISHER SCIENTIFIC CO LLC | Q |
| Supplier Location                   |                                        | Q                |                     |                                |   |
| *Amount Rule                        | Any                                    | ~                |                     |                                |   |
| Amount                              |                                        |                  |                     |                                |   |
| *Currency                           |                                        | Q                |                     |                                |   |
| Bank SetID                          | 18000                                  | Q                |                     |                                |   |
| Bank Code                           |                                        | Q                |                     |                                |   |
| Bank Account                        |                                        | Q                |                     |                                |   |
| Bank Account #                      |                                        |                  |                     |                                |   |
| From Ref ID                         |                                        |                  |                     |                                |   |
| From Payment Date                   | 09/22/2022                             |                  |                     | 10/05/2022                     |   |
| Payment Method                      |                                        | ~                |                     |                                |   |
| Pay Cycle                           |                                        | Q                |                     |                                |   |
| Seq Num                             |                                        | Q                |                     |                                |   |
| Payment Status                      |                                        | ~                |                     |                                |   |
| Remit SetID                         | 18000                                  | Q                |                     |                                |   |
| Remit Supplier                      |                                        | Q                |                     |                                |   |
| Settle By                           |                                        | ~                |                     |                                |   |
| Settlement Status                   | Single Payment Vouchers                | ~                |                     |                                |   |
| Mar Dave                            |                                        |                  | Keyword Search      |                                |   |
| Max Rows                            | 300 Search                             | Clear            | Keyword Search      |                                |   |

| Payment Inquir | y Result | and left                | - Deteile                      | Cataway   |          |                  |                  |                   | € € 1-8 of               | 8 🗸 🕨 🕨   View All |
|----------------|----------|-------------------------|--------------------------------|-----------|----------|------------------|------------------|-------------------|--------------------------|--------------------|
| Actions        | Source   | Payment<br>Reference ID | Payment Method                 | Amount    | Currency | Creation<br>Date | Payment<br>Date≜ | Payment<br>Status | Reconciliation<br>Status | Reconcile Date     |
| ▼Actions       | VCHR     | 1000259171              | Automated<br>Clearing<br>House | 90,545.39 | USD      | 09/26/2022       | 09/26/2022       | Paid              | Unreconciled             |                    |
| ▼Actions       | VCHR     | 1000259492              | Automated<br>Clearing<br>House | 1,305.08  | USD      | 09/27/2022       | 09/27/2022       | Paid              | Unreconciled             |                    |
| ▼ Actions      | VCHR     | 1000259491              | Automated<br>Clearing<br>House | 32,610.89 | USD      | 09/27/2022       | 09/27/2022       | Paid              | Unreconciled             |                    |
| ▼Actions       | VCHR     | 1000259824              | Automated<br>Clearing<br>House | 20,626.10 | USD      | 09/28/2022       | 09/28/2022       | Paid              | Unreconciled             |                    |
| ▼ Actions      | VCHR     | 1000260198              | Automated<br>Clearing<br>House | 20,228.67 | USD      | 09/29/2022       | 09/29/2022       | Paid              | Unreconciled             |                    |
| ▼ Actions      | VCHR     | 1000260546              | Automated<br>Clearing<br>House | 32,623.28 | USD      | 09/30/2022       | 09/30/2022       | Paid              | Unreconciled             |                    |
| ▼ Actions      | VCHR     | 1000260830              | Automated<br>Clearing<br>House | 42,863.31 | USD      | 10/03/2022       | 10/03/2022       | Paid              | Unreconciled             |                    |
| ▼ Actions      | VCHR     | 1000261131              | Automated<br>Clearing<br>House | 20,655.96 | USD      | 10/04/2022       | 10/04/2022       | Paid              | Unreconciled             |                    |

If you see the payment you are looking for, then you can click on the payment reference (check) number.

| Favorites + Main Menu + > Accounts Payable + > Review Accounts Payable Info + > Payments + > Payment |                                                 |               |                |                |                 |                      |            |                   |                |                             |  |
|----------------------------------------------------------------------------------------------------|-------------------------------------------------|---------------|----------------|----------------|-----------------|----------------------|------------|-------------------|----------------|-----------------------------|--|
| ORACLE                                                                                               | ORACLE' All  Search  Advanced Search            |               |                |                |                 |                      |            |                   |                |                             |  |
| Vouchers For a Payment                                                                               |                                                 |               |                |                |                 |                      |            |                   |                |                             |  |
|                                                                                                    |                                                 |               |                |                |                 | Back To Payment Inqu | Ŋ          |                   |                |                             |  |
| Bank Name Wells Fargo Pymnt Ref ID 1000260546                                                        |                                                 |               |                |                |                 |                      |            |                   |                |                             |  |
| Bank Account # *****5926 Accounting Date 09/30/2022                                                  |                                                 |               |                |                |                 |                      |            |                   |                |                             |  |
| Payment Date 09/30/2022                                                                              |                                                 |               |                |                |                 |                      |            |                   |                |                             |  |
| Supplier Na                                                                                          | Pay Cycle DAILY Seq Num 1175 Days Outstanding 5 |               |                |                |                 |                      |            |                   |                |                             |  |
|                                                                                                    | ress PO BOX                                     | 404705        |                |                |                 | Reconcile Date       | 1          |                   |                |                             |  |
|                                                                                                    |                                                 |               |                |                |                 | Value Date           | 09/30/2022 |                   |                |                             |  |
|                                                                                                    | ATLANTA                                         | A G/          | A 30384 U      | SA             |                 |                      |            |                   |                |                             |  |
| Payment Amo                                                                                          | ount                                            | 32,62         | 3.28 USD       | Payment Metho  | od ACH          |                      |            |                   |                |                             |  |
| Descript                                                                                             | tion                                            |               |                |                |                 |                      |            |                   |                |                             |  |
|                                                                                                    |                                                 |               |                |                | T               |                      | <i>m</i>   |                   |                |                             |  |
| E Q                                                                                                  |                                                 |               |                |                |                 |                      |            |                   |                | I I-10 of 70 → I I View All |  |
| Business<br>Unit                                                                                     | Voucher ID                                      | Advice<br>Seq | Advice<br>Date | Invoice Number | Gross Paid Amou | int Paid Amount      | Currency   | Discount<br>Taken | Late<br>Charge | Source                      |  |
| 18000                                                                                                | 10984814                                        | 1             | 08/02/2022     | 5147312        | 92              | 2.42 92.42           | USD        |                   |                | Accounts Payable Vouchers   |  |
| 18000                                                                                                | 10984810                                        | 1             | 07/21/2022     | 4820917        | 389             | 9.20 389.20          | USD        |                   |                | Accounts Payable Vouchers   |  |
| 18000                                                                                                | 10984802                                        | 1             | 08/02/2022     | 5147311        | 189             | 9.98 189.98          | USD        |                   |                | Accounts Payable Vouchers   |  |
| 18000                                                                                                | 10984795                                        | 1             | 08/01/2022     | 5105121        | 567             | 7.00 567.00          | USD        |                   |                | Accounts Payable Vouchers   |  |
| 18000                                                                                                | 10984789                                        | 1             | 07/13/2022     | 4562502        | 36              | 1.00 361.00          | USD        |                   |                | Accounts Payable Vouchers   |  |
| 18000                                                                                                | 10984786                                        | 1             | 07/14/2022     | 4607907        | 458             | 8.79 458.79          | USD        |                   |                | Accounts Payable Vouchers   |  |
| 18000                                                                                                | 10984765                                        | 1             | 07/21/2022     | 4820893        | 458             | 8.58 458.58          | USD        |                   |                | Accounts Payable Vouchers   |  |
| 18000                                                                                                | 10984639                                        | 1             | 08/09/2022     | 5353529        | 666             | 6.78 666.78          | USD        |                   |                | Accounts Payable Vouchers   |  |
| 18000                                                                                                | 10984631                                        | 1             | 08/12/2022     | 5477934        | 302             | 2.16 302.16          | USD        |                   |                | Accounts Payable Vouchers   |  |
| 18000                                                                                                | 10984577                                        | 1             | 08/24/2022     | 5805820        | 1,04            | 5.50 1,045.50        | USD        |                   |                | Accounts Payable Vouchers   |  |
|                                                                                                    |                                                 |               |                |                |                 |                      |            |                   |                |                             |  |

This shows the invoice numbers, amounts, the payment method and payment date.

You may also search by amount, but please know the amount field is the amount of the payment, and not the amount of the invoice. UGA combines payments to the same supplier meaning there may be several invoices that are combined into one payment to the supplier.